~Internet Explorer モードを利用して電子証明書の更新する方法~

1. 当金庫のホームページを表示させてください。

https://www.shinkin.co.jp/kuwanamie/

でんさいサービスのバナーをクリックしてください。

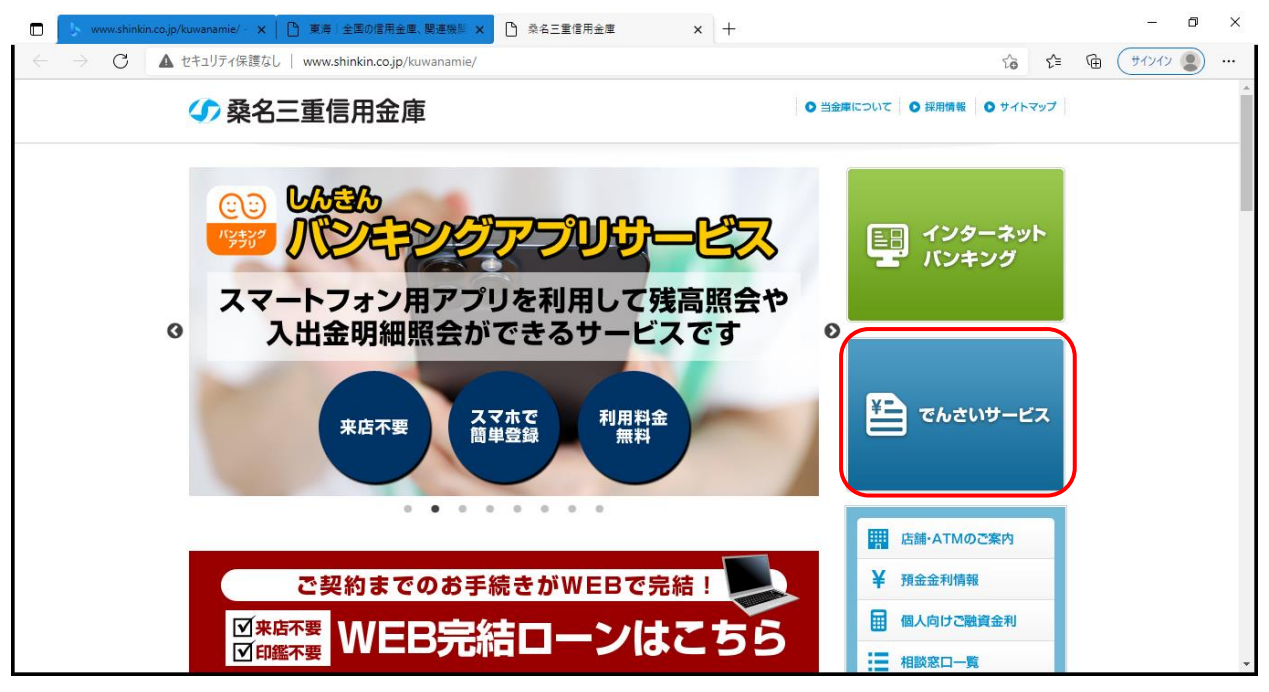

2. でんさいサービスの画面にて、「Internet Explorer モード」を有効にします。

| 🗋 🦻 www.shinkin.co.jp/kuwanamie/ - 🗙 📔 東海上全国の信                                           | 用金庫、関連機関 🗙 📔 桑名                        | <b>三重信用金庫 × 🎦 桑名三重信用金庫 でん</b>                  | さいサービス × +                                       | - ¤ ×    |  |  |  |
|------------------------------------------------------------------------------------------|----------------------------------------|------------------------------------------------|--------------------------------------------------|----------|--|--|--|
| $\leftarrow$ $\rightarrow$ $m{C}$ (本 セキュリティ保護なし ) www.shinkin.cd                         |                                        |                                                |                                                  |          |  |  |  |
|                                                                                          |                                        |                                                | <ul> <li>新しいウィンドウ</li> </ul>                     |          |  |  |  |
|                                                                                          |                                        |                                                | ほ 新しい InPrivate ウインジョ                            |          |  |  |  |
| お取引きはこちらから                                                                               |                                        | + 2                                            |                                                  |          |  |  |  |
| <ul> <li>①右上の…を押して、</li> <li>②メニュー内の「Internet Explorer モードで再読み込みする」を選択してください。</li> </ul> |                                        |                                                |                                                  |          |  |  |  |
| → ご利用時間                                                                                  | 2020年12月1日                             | 新システム移行に伴うサーヒスの臨時休止会                           |                                                  |          |  |  |  |
| → ご利用料金                                                                                  | 2020年12月1日                             | 新システム移行に伴う一部操作方法の変更お                           |                                                  | Ctrl+P   |  |  |  |
| → 動作環境                                                                                   | 2020412/314                            | <u>UT</u>                                      |                                                  | +Shift+S |  |  |  |
|                                                                                          | 2019年11月19日                            | でんさいサービスシステム臨時休止のお知ら                           | <ul> <li></li></ul>                              | Ctrl+F   |  |  |  |
|                                                                                          | 2019年6月7日 業務規程<br>2019年:<br>す <u>。</u> | 業務規程および業務規程細則の一部改正のお<br>2019年7月9日から業務規程お上が業務規程 | A*** 目房で読み上しる<br>P Internet Explorer モードで再読み込みする |          |  |  |  |
|                                                                                          |                                        | 2019年7月0日から東傍滅往のよび東傍滅往<br>す。                   | その他のツール                                          | >        |  |  |  |
|                                                                                          | 2019年2月25日                             | 平成31年2月25日、桑名信用金庫と三重信用<br>用金庫」としてスタートしました。     | (2) 設定                                           |          |  |  |  |
|                                                                                          |                                        |                                                | ⑦ ヘルプとフィードバック                                    | >        |  |  |  |
|                                                                                          |                                        |                                                | Microsoft Edge を閉じる                              | -        |  |  |  |

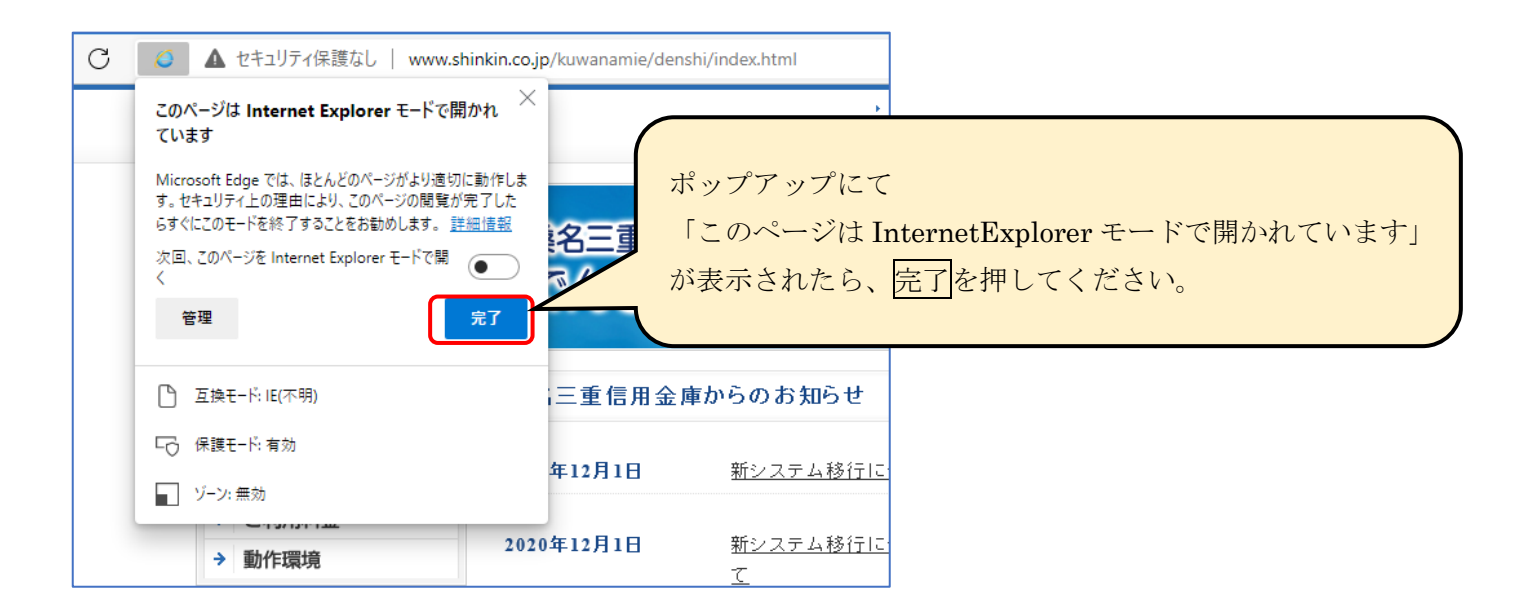

3. 電子証明書でログインします。

| <ul> <li>□ 桑名三重信用金庫</li> <li>×</li> <li>● C</li> <li>○</li> <li>○</li></ul> | 名三重信用金庫 でんさいサービス ×<br>  www.shinkin.co.jp/kuwar | +                                                                                          |
|----------------------------------------------------------------------------------------------------|-------------------------------------------------|--------------------------------------------------------------------------------------------|
| t                                                                                                    |                                                 | Internet Explorer モードになっていることを確認 (アド                                                       |
| 众 桑名三重信用金                                                                                                    | 庫 <u></u>                                       | スバーの左に Internet Explorer のアイコン「 e 」が表示                                                     |
| お取引きはこちらから                                                                                                    | s                                               | してください。                                                                                    |
|                                                                                                    | 桑名三重信                                           | この状能で「ログイン」を押してください                                                                        |
|                                                                                                    | でんさ                                             |                                                                                            |
| <ul> <li>→ 電子証明書について</li> <li>→ サービスのご案内</li> </ul>                                                                                                    | でんさく                                            |                                                                                            |
| <ul> <li>→ 世ービスのご案内</li> <li>→ ご利用条件等</li> </ul>                                                                                                    | でんさし                                            | 車からのお知らせ                                                                                   |
| <ul> <li>→ 世ービスのご案内</li> <li>→ ご利用条件等</li> <li>→ ご利用時間</li> </ul>                                                                                                    | でんさ<br>桑名三重信用金属<br>2020年12月1日                   | <b>車からのお知らせ</b><br>新システム移行に伴うサービスの臨時休止等のご案内について                                            |
| <ul> <li>→ 世ービスのご案内</li> <li>→ ビービスのご案内</li> <li>→ ご利用条件等</li> <li>→ ご利用時間</li> <li>→ ご利用料金</li> <li>→ 動作環境</li> </ul>                                                                                                    | でんさ<br>桑名三重信用金属<br>2020年12月1日<br>2020年12月1日     | <b>車からのお知らせ</b><br>新システム移行に伴うサービスの臨時休止等のご案内について<br>新システム移行に伴う一部操作方法の変更およびご利用環境の注意点につい<br>て |

| ● ログイン × +<br>→ C Ø ♪ https://www02.shinkin-ib.jp/sso/login.do                                                                                                |                    |                  |                           |
|----------------------------------------------------------------------------------------------------|--------------------|------------------|---------------------------|
| rnet Explorer モードになっています。ほとんどのページは、Microsoft Edge でより達切に機能します。                                                                                                | Microsoft Edge で開く | ツール バーに表示        |                           |
| ◆ 桑名三重信用金庫                                                                                                    | 桑名三重信用金            | 庫                |                           |
| ログインされるお客さま、100-1200月2012、ボタンを押してくだ<br>電子証明書の有力が解除されるお客なたは、100-1200月2014<br>電子証明書の有効期限が切れてしまったた客なまは、100-1200月2014<br>電子証明書取得」ボタン<br>電子証明書取得<br>現在、お知らせばありません。 | Internet<br>電子証明   | Explore<br> 書のロク | r モードの状態で、<br>インを押してください。 |
| 注意事項<br>※ サービスご利用中は、「戻る」「難む」等のブラウザのボタンはご利用頂けません。<br>ブラウザのボタンをご利用すると、正常にお取りが出来ない場合があります。                                                                       |                    |                  |                           |
| 本Webサイト上における各コンテンツパ                                                                                                    | t、著作榴こよって保護されてい    | ます。              |                           |
|                                                                                                    |                    |                  |                           |

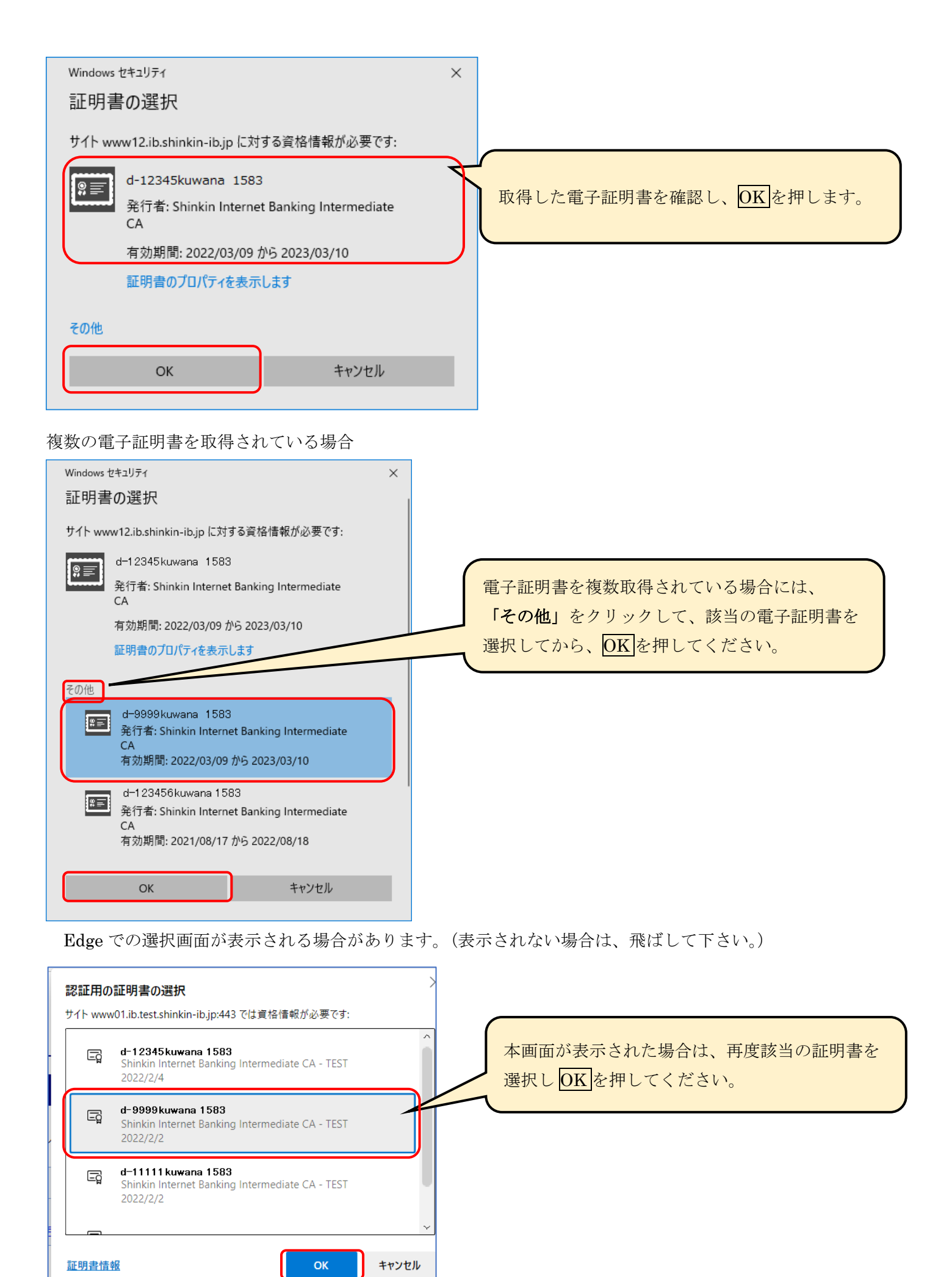

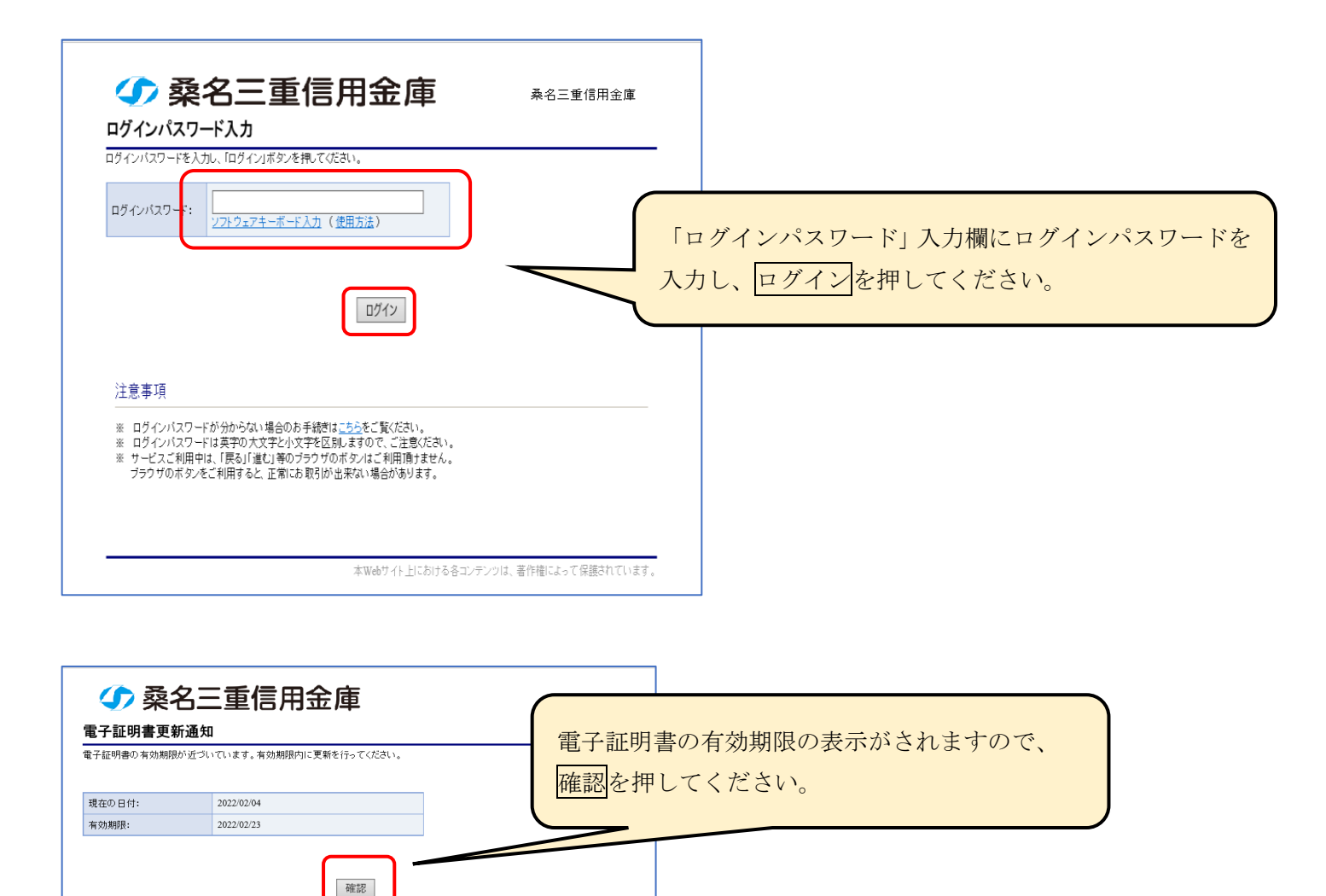

4. 証明書の更新

| 桑名三重信用金庫                                                                                                  |                                                                                                    | 奏名三重信用金庫<br>ようこそ しんぎん たろう 様<br>ログアウト                                                                                                    |                                          |  |  |  |  |
|----------------------------------------------------------------------------------------------------|----------------------------------------------------------------------------------------------------|----------------------------------------------------------------------------------------------------|------------------------------------------|--|--|--|--|
| サービス一覧                                                                                                    |                                                                                                    |                                                                                                    |                                          |  |  |  |  |
| 電子証明書の 互効期間が近づ<br>有効期限切れとなるとログイン<br>証明書更新                                                                 | 電子証明書の主効期間が近づいています。(2022/02/23 まで有効)<br>有効期間切れとなっとログインする事ができなくなってしまいますので、下記の「証明書更新」ボタンより早めの更新をお願い致します。<br>証明書更新 |                                                                                                    |                                          |  |  |  |  |
|                                                                                                    | 利用するサービスを選択し                                                                                                    |                                                                                                    | ニスー覧画面に、<br>書更新が表示されますので<br>書更新を押してください。 |  |  |  |  |
| ユーザ情報に関する操作<br>ユーザ情報に関する操作は、 <sup></sup><br>ユーザ情報に関する操作は、 <sup></sup>                                     | について<br>「記のご利用方法のとおり実施してください。                                                                                   |                                                                                                    |                                          |  |  |  |  |
| ・<br>承認パスワード変更<br>・<br>電債業務権限管理                                                                           | メニュー<br>しんきん電子記録債権サービス                                                                                          | <ul> <li>こ利用方法</li> <li>(1) 左記ボタンをクリックし、「しんぎん電子記録債権<br/>サービス」にアクセスしてください。</li> <li>(2)「管理業務」タブをクリックしてください。</li> <li>(3)「ユーザ情報管理」ボタンをクリックしてください。</li> </ul> |                                          |  |  |  |  |
| <ul> <li>ユーザ登録/解除</li> <li>・メールアドレス変更</li> <li>・ユーザ名変更</li> <li>・ログインパスワード管理</li> <li>・電子証明書管理</li> </ul> | ユーザ管理業務                                                                                                    | 左記ボタンをクリックし、「ユーザ管理業務」にアクセス<br>してください。                                                                                                    |                                          |  |  |  |  |
|                                                                                                    | 。<br>本Wabサイト                                                                                                    | ・<br>トにおけるネコンテンツは、著作権によって保護されています                                                                                                    | -                                        |  |  |  |  |

本Webサイト上における各コンテンツは、著作権によって保護されています。

しんきん電子証明書認証局の「電子証明書更新開始」の画面が表示されます。

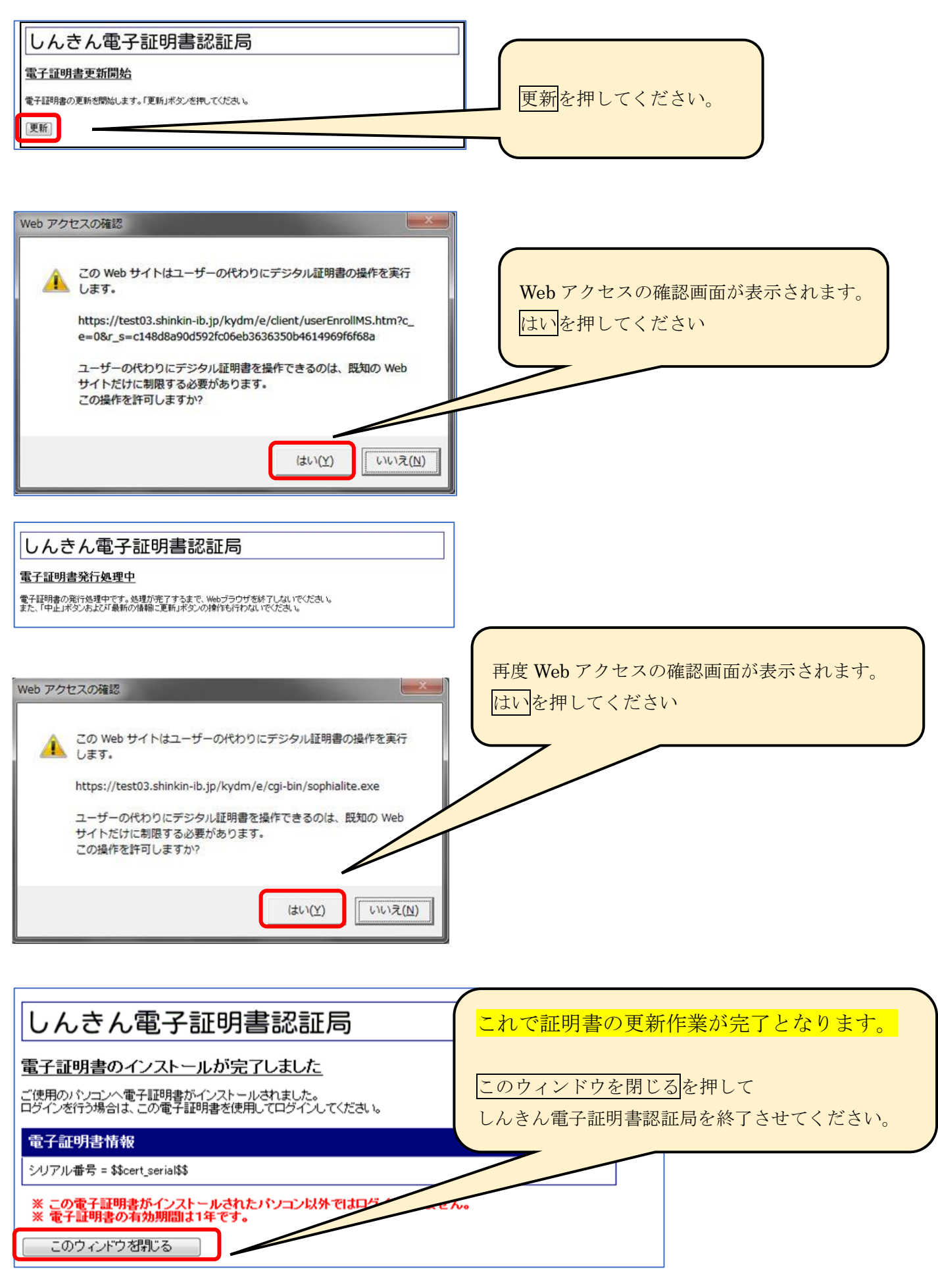